## BAB V

### IMPLEMENTASI DAN PENGUJIAN SISTEM

## 5.1 IMPLEMENTASI SISTEM

Implementasi merupakan hasil dari tampilan rancangan yang telah didesain sebaik mungkin berdasarkan menu-menu dan *Form* yang telah dirancang pada bab sebelumnya. Adapun implementasi rancangan yang telah didesain oleh penulis antara lain sebagai berikut:

1. Hasil Rancangan Output Halaman Utama Admin

Hasil Rancangan Output Halaman Utama Admin digunakan admin untuk menambah, mengedit dan menghapus data dari *form-form* yang ada di dalam menu utama. Hasil rancangan output halaman utama admin ini merupakan implementasi dari rancangan pada gambar 4.81. Adapun hasil rancangan output halaman utama admin dapat dilihat pada gambar 5.1 berikut :

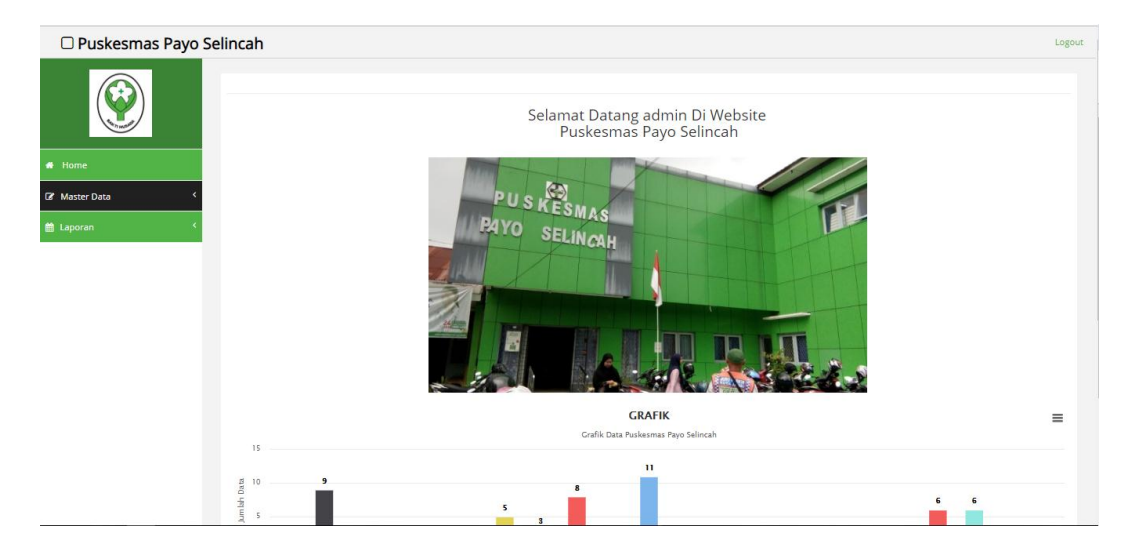

Gambar 5.1 Hasil Rancangan Output Halaman Utama Admin

2. Hasil Rancangan Output Halaman Utama Pengunjung

Hasil rancangan output halaman utama pengunjung digunakan untuk menampilkan halaman utama ketika pengunjung membuka web Puskesmas payo selincah. Hasil rancangan output halaman utama pengunjung ini merupakan implementasi dari rancangan pada gambar 4.82. Adapun hasil rancangan output halaman utama pengunjung dapat dilihat pada gambar 5.2 berikut :

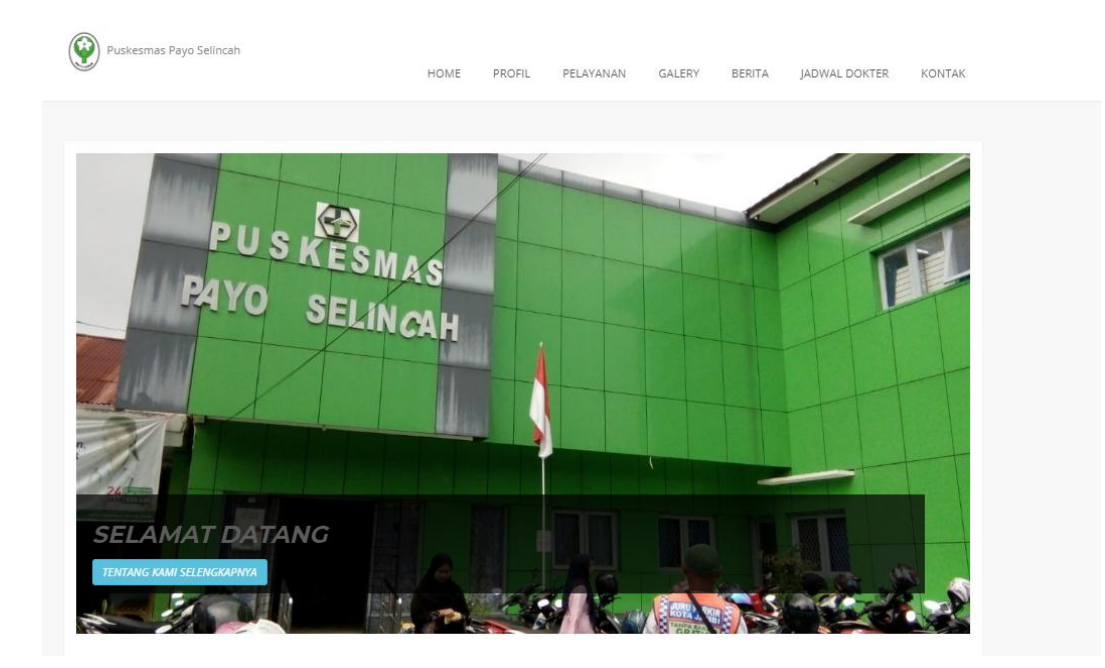

Gambar 5.2 Hasil Rancangan Output Halaman Utama Pengunjung

3. Hasil Rancangan Output Halaman Utama Cetak Laporan

Hasil Rancangan Output Halaman Utama Cetak Laporan digunakan admin untuk mencetak laporan yang ada di dalam menu laporan. Hasil rancangan output halaman utama Cetak Laporan ini merupakan implementasi dari rancangan pada gambar 4.83. Adapun hasil rancangan output halaman utama Cetak Laporan dapat dilihat pada gambar 5.3 berikut :

| 🗆 Puskesmas Payo Se | elincah                                   |                                      | Logout |
|---------------------|-------------------------------------------|--------------------------------------|--------|
|                     | Cetak Laporan Data Dokter<br>стижизгилини |                                      |        |
| # Home              |                                           | I Print Preview A Print Export Excel |        |
| C Setting           | CETAK DENGAN FILTER                       |                                      |        |
| 🕼 Master Data 🤇     | Berdasarkan :                             | ld_dokter                            | ۲      |
| 🚔 Laporan 🤸         | Pencarian :                               |                                      |        |
|                     |                                           | I Print Preview A Print Export Excel |        |
|                     | CETAK PERPERIODE                          |                                      |        |
|                     | Berdasarkan :                             | tanggal_lahir                        | ۲      |
|                     | Dari Tanggal :                            | hh/bb/ttt:                           |        |
|                     | Sampai Tanggai :                          | hh/bb/ttt:                           |        |
|                     |                                           | iPrint Preview APrint Export Excel   |        |

Gambar 5.3 Hasil Rancangan Output Halaman Utama Cetak Laporan

## 4. Hasil Rancangan Output Laporan

Hasil rancangan output Laporan digunakan untuk membuat tampilan output laporan yang disediakan oleh sistem untuk Puskesmas Payo Selincah. Hasil rancangan Output Laporan ini merupakan implementasi dari rancangan pada gambar 4.84. Adapun hasil rancangan Output Laporan dapat dilihat pada gambar 5.4 berikut :

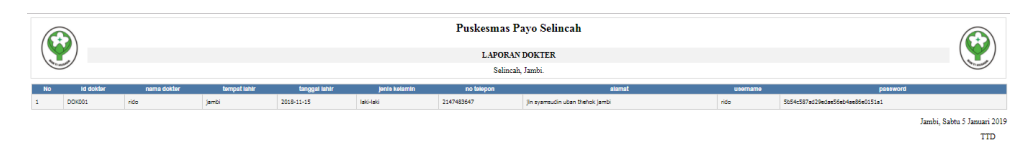

### Gambar 5.4 Hasil Rancangan Output Laporan

## 5. Hasil Rancangan Form Login

*Form Login* merupakan *form* yang pertama kali ditampilkan saat aplikasi dijalankan. Rancangan *form login* ini bertujuan untuk menjaga keamanan data agar program tidak dapat dibuka oleh admin yang tidak terdaftar atau tidak memiliki hak untuk masuk ke dalam program. Hasil rancangan *form login* ini merupakan implementasi dari rancangan pada gambar 4.85. Adapun hasil rancangan *form login* dapat dilihat pada gambar 5.5 berikut :

| Form Login   |  |
|--------------|--|
| Username :   |  |
| Password :   |  |
| Cancel Login |  |

Gambar 5.5 Hasil Rancangan Form Login

6. Hasil Rancangan *Form Input* Antrian

Hasil rancangan *form input* Antrian digunakan untuk membuat *form input* Antrian. Hasil rancangan *form input* Antrian ini merupakan implementasi dari rancangan pada gambar 4.86. Adapun hasil rancangan *form input* Antrian dapat dilihat pada gambar 5.6 berikut:

| Puskesmas Payo 9 | Selincah            |              | Logou |
|------------------|---------------------|--------------|-------|
|                  | ≪ KEMBALI<br>Tambah |              |       |
| # Home           | id antrian *        | : [ANT009    |       |
| og Setting       | Tanggal Antrian     | : 05/01/2019 |       |
| 🕼 Master Data    | ld Pasien           |              |       |
| 🛗 Laporan 🤸      | ld Poliklinik       |              |       |
|                  |                     |              |       |

Gambar 5.6 Hasil Rancangan Form Input Antrian

7. Hasil Rancangan *Form Input* Dokter

Hasil rancangan *form input* Dokter digunakan untuk membuat *form input* Dokter. Hasil rancangan *form input* Dokter ini merupakan implementasi dari rancangan pada gambar 4.87 Adapun hasil rancangan *form input* Dokter dapat dilihat pada gambar 5.7 berikut:

| 🗆 Puskesmas Payo S | elincah              |                                                                            | Logout |
|--------------------|----------------------|----------------------------------------------------------------------------|--------|
|                    | er KEMBALI<br>Tambah |                                                                            |        |
| Mome               | id dokter *          | DOKDO2                                                                     |        |
| at Setting         | Nama Dokter          | Nama Doitter                                                               |        |
| Ør Master Data     | Tempat Lahir         | Tampat Lahir                                                               |        |
| 🖬 Laporan 🤸        | Tanggal Lahir        | 05/01/2019                                                                 |        |
|                    | Jenis Kelamin        | <b>T</b>                                                                   |        |
|                    | No Telepon           | No Telepon                                                                 |        |
|                    | Aunat                | X ○ ② ② ◎ (= ○ 戸 室間 ● ② N 前mer<br>B I ⑤ Z □ □   ○ ④   N   Ønn -   Benn - ? |        |
|                    | Username             | Username                                                                   |        |
|                    | Password             | Password                                                                   |        |

Gambar 5.7 Hasil Rancangan Form Input Dokter

## 8. Hasil Rancangan *Form Input* Jadwal

Hasil rancangan *form input* Jadwal digunakan untuk membuat *form input* Jadwal. Hasil rancangan *form input* Jadwal ini merupakan implementasi dari rancangan pada gambar 4.88. Adapun hasil rancangan *form input* Jadwal dapat dilihat pada gambar 5.8 berikut:

| 🗆 Puskesmas Payo S | elincah                     |          | Logout |
|--------------------|-----------------------------|----------|--------|
|                    | <b>K</b> IKEMDALI<br>Tambah |          |        |
| 🖶 Home             | id jadwal *                 | JAD002   |        |
| o\$ Setting        | Id Dokter :                 |          | •      |
| 🕼 Master Data 🤇    | Id Poliklinik :             |          | -      |
| 🛗 Laporan 🤇        | Hari                        | Hari     |        |
|                    | Jam :                       | Jam      |        |
|                    | Status :                    | <b>x</b> |        |
|                    |                             | ✓ SIMDAN |        |

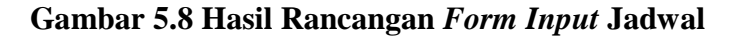

## 9. Hasil Rancangan Form Input Pasien

Hasil rancangan *form input* Pasien digunakan untuk membuat *form input* Pasien. Hasil rancangan *form input* Pasien ini merupakan implementasi dari rancangan pada gambar 4.89. Adapun hasil rancangan *form input* Pasien dapat dilihat pada gambar 5.9 berikut:

| Puskesmas Payo S | elincah               |                                                                                                    | Legent |
|------------------|-----------------------|----------------------------------------------------------------------------------------------------|--------|
| <b>(</b>         | ef resistui<br>Tursun |                                                                                                    |        |
| et Hame          | M pasien *            | PAGE0                                                                                                    |        |
| et same          | Nama Parien           | Kana hoin                                                                                                    |        |
| GP Master Data   | Tempat Lahir :        | fingerLifer                                                                                                    |        |
| 🖴 Laporan 🤟      | Tanggal Lahir :       | 000209                                                                                                    |        |
|                  | josis Kidanin :       |                                                                                                    |        |
|                  | No Telepon :          | No Tangan                                                                                                    |        |
|                  | Ann 1                 | $x=0$ 0.0 a $-x= x =-\infty$ w H 0.0 H 0.0 [2] lines if $y \in X_{n-1} = 0$ (if the $x = 1$ ) if $x \in [2,2]$ is if (if the $x = 1$ ) if $x \in [2,2]$ if $x \in [2,2]$ if (x \in [2,2] |        |
|                  | Printjaan :           | Risepan                                                                                                    |        |
|                  | Pendidkan             | Produkas                                                                                                    |        |
|                  | Agama :               |                                                                                                    |        |
|                  | Status                | - V                                                                                                    |        |
|                  | Waga Negara           |                                                                                                    |        |

Gambar 5.9 Hasil Rancangan Form Input Pasien

10. Hasil Rancangan Form Input Jenis obat

Hasil rancangan *form input* Jenis obat digunakan untuk membuat *form input* Jenis obat. Hasil rancangan *form input* Jenis obat ini merupakan implementasi dari rancangan pada gambar 4.90. Adapun hasil rancangan *form input* Jenis obat dapat dilihat pada gambar 5.10 berikut:

| 🗆 Puskesmas Payo S  | elincah                    |                   | Logout |
|---------------------|----------------------------|-------------------|--------|
|                     | <b>H</b> REMBALI<br>Tambah |                   |        |
| # Home              | id jenis obat *            | : [EN006          |        |
| <b>∞</b> \$ Setting | Nama Jenis Obat            | : Nama Jenis Obat |        |
| 🕼 Master Data 🤸     |                            | ✓ SINDAN.         |        |
| 🛗 Laporan 🤇         |                            |                   |        |

Gambar 5.10 Hasil Rancangan Form Input Jenis obat

11. Hasil Rancangan Form Input Pemeriksaan Laboratorium

Hasil rancangan *form input* Pemeriksaan Laboratorium digunakan untuk membuat *form input* Pemeriksaan Laboratorium. Hasil rancangan *form input* Pemeriksaan Laboratorium ini merupakan implementasi dari rancangan pada gambar 4.91. Adapun hasil rancangan *form input* Pemeriksaan Laboratorium dapat dilihat pada gambar 5.11 berikut:

| 🗆 Puskesmas Payo S | elincah                       |                                                                           | Logo |
|--------------------|-------------------------------|---------------------------------------------------------------------------|------|
| <b>(</b>           | (KEMBAL)                      |                                                                           |      |
|                    | Tambah                        |                                                                           |      |
| - Home             | id prevriksaan laboratorium * | P1M301                                                                    |      |
| et serve           | Tanggal Penerilinaan          | 0501/2019                                                                 |      |
| Ø Master Data      | MiPuien :                     |                                                                           | ٣    |
| 🗄 Laparan 🤟 🤇      | M Dukter                      |                                                                           | *    |
|                    | M Produk Laganan Laboratorkan |                                                                           | ٧    |
|                    | Rof Norrikan                  | 2 1 年前2 1 - 1991年 1 単 19月 日日<br>1 日 1 日 1 日 1 日 1 日 1 日 1 日 1 日 1 日       |      |
|                    |                               |                                                                           |      |
|                    | Tindan Provinsion             | 2 1 2 2 2 2 3 (字) == + 単語者 0 (2 2 2 mm)<br>著 2 3 4 (2 1 2 2 - 2 1 9 mm) + |      |
|                    |                               |                                                                           |      |

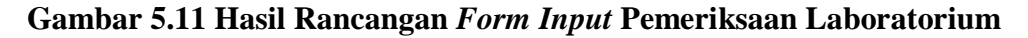

12. Hasil Rancangan Form Input Penyakit

Hasil rancangan *form input* Penyakit digunakan untuk membuat *form input* Penyakit. Hasil rancangan *form input* Penyakit ini merupakan implementasi dari rancangan pada gambar 4.92. Adapun hasil rancangan *form input* Penyakit dapat dilihat pada gambar 5.12 berikut:

| 🗆 Puskesmas Payo | Selincah             |                                                                                                    | Logout |
|------------------|----------------------|----------------------------------------------------------------------------------------------------|--------|
|                  | €I KEMBALI<br>Tambah |                                                                                                    |        |
| Home             | id penyakit.*        | PEN002                                                                                                    |        |
| <b>c</b> Setting | Nama Penyakit        | : Nama Penyakit                                                                                                    |        |
| 🕼 Master Data 🤇  | Deskripsi Penyakit   | ×の回回回 キネ ♥- ■日〒G X Binner                                                                                                    |        |
| 🟥 Laporan 🤇      |                      | B $I$ S $\mid T_{e} \mid$ $\equiv$ $\equiv$ $\mid \equiv$ $\Rightarrow$ $\Rightarrow$ $\mid$ Gaya $\rightarrow$ Bentuk $\rightarrow$ $\mid$ ? |        |
|                  |                      |                                                                                                    |        |
|                  |                      |                                                                                                    |        |
|                  |                      |                                                                                                    |        |
|                  |                      |                                                                                                    |        |
|                  |                      |                                                                                                    | 4      |

Gambar 5.12 Hasil Rancangan Form Input Penyakit

13. Hasil Rancangan Form Input Poliklinik

Hasil rancangan *form input* Poliklinik digunakan untuk membuat *form input* Poliklinik. Hasil rancangan *form input* Poliklinik ini merupakan implementasi dari rancangan pada gambar 4.93. Adapun hasil rancangan *form input* Poliklinik dapat dilihat pada gambar 5.13 berikut:

| 🗆 Puskesmas Payo | Puskesmas Payo Selincah    |                 |  |  |
|------------------|----------------------------|-----------------|--|--|
|                  | <b>≪</b> KEMBALI<br>Tambah |                 |  |  |
| 🖷 Home           | id poliidinik *            | : P0L002        |  |  |
| 📽 Setting        | Nama Poliklinik            | Nama Poliklinik |  |  |
| 🕼 Master Data 🤇  |                            | ✓ SIMON         |  |  |
| 🛗 Laporan 🤇      |                            |                 |  |  |

#### Gambar 5.13 Hasil Rancangan Form Input Poliklinik

#### 14. Hasil Rancangan Form Input Rawat inap

Hasil rancangan *form input* Rawat inap digunakan untuk membuat *form input* Rawat inap. Hasil rancangan *form input* Rawat inap ini merupakan implementasi dari rancangan pada gambar 4.94. Adapun hasil rancangan *form input* Rawat inap dapat dilihat pada gambar 5.14 berikut:

| 🗆 Puskesmas Payo S | elincah                      |                                                                                                   | Logout |
|--------------------|------------------------------|---------------------------------------------------------------------------------------------------|--------|
|                    | <b>4</b> (KEMIBAL)<br>Tambah |                                                                                                   |        |
| # Home             | id rawat inap * :            | R4W002                                                                                            |        |
| o\$ Setting        | ld Pemeriksaan :             |                                                                                                   | •      |
| 🕼 Master Data 🤸    | Kode Ruangan                 |                                                                                                   | •      |
| 🟥 Laporan 🔍 🤇      | Lama Menginap :              | Lama Menginap                                                                                     |        |
|                    | Gatan :                      | × ① ④ ⑤ □ → ♪ ♥+   = □   □ □ □ Ξ Ω X  ⊗ dunter  <br>B I S   Z   □ □ + = □   □ 0 μ + - SentA +   ? |        |
|                    |                              | ✓ SMPAN                                                                                           |        |

Gambar 5.14 Hasil Rancangan Form Input Rawat inap

15. Hasil Rancangan Form Input Rekam Medis

Hasil rancangan *form input* Rekam Medis digunakan untuk membuat *form input* Rekam Medis. Hasil rancangan *form input* Rekam Medis ini merupakan implementasi dari rancangan pada gambar 4.95. Adapun hasil rancangan *form input* Rekam Medis dapat dilihat pada gambar 5.15 berikut:

| 🗆 Puskesmas Payo | Selincah                   |            | Logout |
|------------------|----------------------------|------------|--------|
|                  | <b>€ KEMBALI</b><br>Tambah |            |        |
| # Home           | irl rekam merlis *         | · Internet |        |
| o\$ Setting      | Tanggal                    | - period4  |        |
| 🕼 Master Data 🤸  | ld Pasien                  |            |        |
| 🛗 Laporan <      | ld Pemeriksaan             |            | •      |
|                  |                            |            |        |

Gambar 5.15 Hasil Rancangan Form Input Rekam Medis

16. Hasil Rancangan Form Input Resep Obat

Hasil rancangan *form input* Resep Obat digunakan untuk membuat *form input* Resep Obat. Hasil rancangan *form input* Resep Obat ini merupakan implementasi dari rancangan pada gambar 4.96. Adapun hasil rancangan *form input* Resep Obat dapat dilihat pada gambar 5.16 berikut:

| 🗆 Puskesmas Payo | Selincah                    |                                                                                                    | Logout |
|------------------|-----------------------------|----------------------------------------------------------------------------------------------------|--------|
|                  | <b>€</b> (KEMBALI<br>Tambah |                                                                                                    |        |
| Home             | id resep obat *             | : RE5004                                                                                            |        |
| ot Setting       | ld Pemeriksaan              |                                                                                                    | ¥      |
| 🕼 Master Data 🤇  | ld Obat                     |                                                                                                    | ¥      |
| 🛗 Laporan 🤸      | Jumlah                      | : Jumlah                                                                                            |        |
|                  | Resep                       | 1 X ⊕ ⊕ ⊕ ⊕ ( ⊕ ⇔ ) ⊕ ( ⊕ ⊕ ⊕ ) ⊠ ⊞ ⊕ Ω X ⊕ Sonter  <br>B I €   Z   Ξ Ξ [ ⊕ ⊕ τ)   θατ → BenA →   ? | ×      |

Gambar 5.16 Hasil Rancangan Form Input Resep Obat

17. Hasil Rancangan Form Input Transaksi

Hasil rancangan *form input* Transaksi digunakan untuk membuat *form input* Transaksi. Hasil rancangan *form input* Transaksi ini merupakan implementasi dari rancangan pada gambar 4.97. Adapun hasil rancangan *form input* Transaksi dapat dilihat pada gambar 5.17 berikut:

| 🗆 Puskesmas Payo Se | elincah              |            | Logout |
|---------------------|----------------------|------------|--------|
|                     | 44 KEMBALI<br>Tambah |            |        |
| Home                | id transleri †       |            |        |
| of Setting          |                      | . IRADU4   |        |
|                     | Tanggal Transaksi    | 05/01/2019 |        |
| 🕼 Master Data 🤸     | Id Pasien            |            | •      |
| 🛗 Laporan 🔨 <       |                      |            |        |
|                     | IG PernerikSalari    |            | •      |
|                     | Status Pembayaran    | : •        |        |
|                     |                      |            |        |

Gambar 5.17 Hasil Rancangan Form Input Transaksi

18. Hasil Rancangan Form Input Pelayanan

Hasil rancangan *form input* Pelayanan digunakan untuk membuat *form input* Pelayanan. Hasil rancangan *form input* Pelayanan ini merupakan implementasi dari rancangan pada gambar 4.98. Adapun hasil rancangan *form input* Pelayanan dapat dilihat pada gambar 5.18 berikut:

| 🗆 Puskesmas Payo S | Selincah                 |                                                                                               | Logout |
|--------------------|--------------------------|-----------------------------------------------------------------------------------------------|--------|
|                    | <b>KEMBALI</b><br>Tambah |                                                                                               |        |
| # Home             | id pelayanan * :         | PEL001                                                                                        |        |
| o‡ Setting         | Nama Pelayanan :         | Nama Pelayanan                                                                                |        |
| 🕼 Master Data 🤟    | Foto :                   | Plih File Tidak ada file yang dipilih                                                         |        |
| 🗎 Laporan 🤇        | Deskripsi Pelayanan :    | X 0 @ 0 @   + →  9+  = α ≠ [2 ⊞ ∄ Ω X ] Souter <br>B I 5   ζ   ∄ X   ⊕ ⊕ 91   0og - Sent -  9 |        |
|                    |                          |                                                                                               | -      |

Gambar 5.18 Hasil Rancangan Form Input Pelayanan

19. Hasil Rancangan Form Input Obat

Hasil rancangan *form input* Obat digunakan untuk membuat *form input* Obat. Hasil rancangan *form input* Obat ini merupakan implementasi dari rancangan pada gambar 4.99. Adapun hasil rancangan *form input* Obat dapat dilihat pada gambar 5.19 berikut:

| 🗆 Puskesmas Payo | Selincah                  |                                                                                                    | Logout |
|------------------|---------------------------|----------------------------------------------------------------------------------------------------|--------|
|                  | <b>≪KEMBALI</b><br>Tambah |                                                                                                    |        |
| 🖷 Home           | id obat *                 | : OBAD04                                                                                            |        |
| <b>c</b> Setting | Nama Obat                 | : Nama Obat                                                                                         |        |
| GP Master Data < | Jenis Obat                | :                                                                                                   |        |
| 🗎 Laporan 🤇      | Deskripsi Obat            | :<br>× 6 曲 由 由 + →  9-  = 司 声 12 面 吾 0 X  B Bunter  <br>B I 6   X   正 江   由 由 m   Bans - Bank -   ? | 4      |
|                  |                           | ✓ SIMDAN                                                                                            |        |

Gambar 5.19 Hasil Rancangan Form Input Obat

## 5.2 PENGUJIAN SISTEM

Pengujian dengan menggunakan metode black box, adalah suatu pendekatan untuk dapat menguji dalam setiap fungsi di pada suatu program agar dapat berjalan dengan benar. Berikut merupakan pengujian rancangan input:

1. Pengujian Form Login

Pengujian *Form login* digunakan untuk memastikan bahwa *Form login* telah dapat digunakan dengan baik dan sesuai dengan fungsinya.

| Modul      | Prosedur  | Masukan   | Hasil yang  | Hasil yang   | Kesimpulan |
|------------|-----------|-----------|-------------|--------------|------------|
| Yang Diuji | Pengujian |           | diharapkan  | didapat      | _          |
| Login      | Klik      | Klik      | Tampil      | Tampil pesan | Berhasil   |
| Admin      | tombol    | tombol Ok | pesan       | Username     |            |
|            | Login     |           | Username    | dan          |            |
|            | tanpa     |           | dan         | Password     |            |
|            | memasukk  |           | Password    | tidak boleh  |            |
|            | an        |           | tidak boleh | kosong       |            |
|            | Username  |           | kosong      |              |            |
|            | dan       |           |             |              |            |
|            | Password  |           |             |              |            |
|            | memasukk  | Masukkan  | Tampil      | Tampil pesan | Berhasil   |
|            | an        | Username  | pesan       | Username     |            |
|            | Username  | dan       | Username    | dan          |            |
|            | dan       | Password  | dan         | Password     |            |
|            | Password  | klik      | Password    | Salah        |            |

Tabel 5.1 Pengujian Form Login

| yang Salah                                                  | tombol Ok                               | Salah                  |                        |      |
|-------------------------------------------------------------|-----------------------------------------|------------------------|------------------------|------|
| memasukk<br>an<br>Username<br>dan<br>Password<br>yang benar | Masukkan<br>Username<br>dan<br>Password | Aktif menu<br>utama    | Aktif menu<br>utama    | Baik |
| Keluar<br>dari <i>login</i>                                 | Klik exit                               | Keluar dari<br>program | Keluar dari<br>program | Baik |

2. Pengujian Form Input Antrian

Pengujian *Form Input* Antrian digunakan untuk memastikan bahwa *Form Input* Antrian telah dapat digunakan dengan baik dan sesuai dengan fungsinya.

| Modul      | Prosedur   | Masukan | Hasil yang | Hasil yang | Kesimpulan |
|------------|------------|---------|------------|------------|------------|
| yang diuji | pengujian  |         | diharapkan | didapatkan | -          |
| Tambah     | A dreater  | 1/11-   | Tomail     | Tomail     | Dauhaail   |
| Tamban     | Admin      | - KI1K  | Tampi      | Tampi      | Bernasii   |
| Antrian    | tidak      | tombol  | pesan Kode | pesan Kode |            |
|            | mengisi    | tambah  | Masih      | Masih      |            |
|            | semua      | - Klik  | Kosong     | Kosong     |            |
|            | data       | tombol  |            |            |            |
|            |            | simpan  |            |            |            |
|            | Admin      | - Klik  | Tampil     | Tampil     | Baik       |
|            | mengisi    | tombol  | pesan data | pesan data |            |
|            | semua      | tambah  | tersimpan  | tersimpan  |            |
|            | data input | - Klik  |            |            |            |
|            | Antrian    | tombol  |            |            |            |
|            | secara     | simpan  |            |            |            |
|            | lengkap    | -       |            |            |            |
|            |            |         |            |            |            |
| Edit       | Admin      | - Klik  | Tampil     | Tampil     | Baik       |
| Antrian    | mengubah   | Antrian | pesan data | pesan data |            |
|            | Antrian    | pilih   | Berhasil   | Berhasil   |            |
|            |            | tombol  | diupdate   | diupdate   |            |
|            |            | edit    |            |            |            |
|            |            | - Edit  |            |            |            |
|            |            | data    |            |            |            |
|            |            | pilih   |            |            |            |

Tabel 5.2 Pengujian Form Input Antrian

| -           |           |         |             |             |          |
|-------------|-----------|---------|-------------|-------------|----------|
|             |           | tombol  |             |             |          |
|             |           | simpan  |             |             |          |
| Hapus       | Admin     | - Pilih | Tampil data | Data Yakin  | Berhasil |
| Antrian     | menghapu  | Antrian | Yakin data  | data Akan   |          |
|             | s Antrian | - Klik  | Akan        | dihapus     |          |
|             |           | tombol  | dihapus     | 1           |          |
|             |           | hapus   | -           |             |          |
| Keluar dari | Admin     | - Klik  | Keluar dari | Keluar dari | Berhasil |
| form menu   | mengklik  | tombol  | form input  | form input  |          |
| Antrian     | tombol    | keluar  | Antrian     | Antrian     |          |
|             | keluar    |         |             |             |          |

3. Pengujian Form Input Dokter

Pengujian *Form Input* Dokter digunakan untuk memastikan bahwa *Form Input* Dokter telah dapat digunakan dengan baik dan sesuai dengan fungsinya.

| Modul<br>yang diuji | Prosedur<br>pengujian                                                  | Masukan                                                                                                    | Hasil yang<br>diharapkan                     | Hasil yang<br>didapatkan                     | Kesimpulan |
|---------------------|------------------------------------------------------------------------|----------------------------------------------------------------------------------------------------|----------------------------------------------|----------------------------------------------|------------|
| Tambah<br>Dokter    | Admin<br>tidak<br>mengisi<br>semua<br>data                             | - Klik<br>tombol<br>tambah<br>- Klik<br>tombol<br>simpan                                                                                         | Tampil<br>pesan Kode<br>Masih<br>Kosong      | Tampil<br>pesan Kode<br>Masih<br>Kosong      | Berhasil   |
|                     | Admin<br>mengisi<br>semua<br>data input<br>Dokter<br>secara<br>lengkap | <ul> <li>Klik<br/>tombol<br/>tambah</li> <li>Klik<br/>tombol<br/>simpan</li> </ul>                                                               | Tampil<br>pesan data<br>tersimpan            | Tampil<br>pesan data<br>tersimpan            | Berhasil   |
| Edit Dokter         | Admin<br>mengubah<br>Dokter                                            | <ul> <li>Klik</li> <li>Dokter</li> <li>pilih</li> <li>tombol</li> <li>edit</li> <li>Edit</li> <li>data</li> <li>pilih</li> <li>tombol</li> </ul> | Tampil<br>pesan data<br>Berhasil<br>diupdate | Tampil<br>pesan data<br>Berhasil<br>diupdate | Berhasil   |

Tabel 5.3 Pengujian Form Input Dokter

|             |          | simpan  |             |             |          |
|-------------|----------|---------|-------------|-------------|----------|
| Hapus       | Admin    | - Pilih | Tampil data | Data Yakin  | Berhasil |
| Dokter      | menghapu | Dokter  | Yakin data  | data Akan   |          |
|             | s Dokter | - Klik  | Akan        | dihapus     |          |
|             |          | tombol  | dihapus     |             |          |
|             |          | hapus   |             |             |          |
| Keluar dari | Admin    | - Klik  | Keluar dari | Keluar dari | Berhasil |
| form menu   | mengklik | tombol  | form input  | form input  |          |
| Dokter      | tombol   | keluar  | Dokter      | Dokter      |          |
|             | keluar   |         |             |             |          |

# 4. Pengujian Form Input Jadwal

Pengujian *Form Input* Jadwal digunakan untuk memastikan bahwa *Form Input* Jadwal telah dapat digunakan dengan baik dan sesuai dengan fungsinya.

| Modul<br>yang diuji | Prosedur<br>pengujian                                                  | Masukan                                                                                                    | Hasil yang<br>diharapkan                     | Hasil yang<br>didapatkan                     | Kesimpulan |
|---------------------|------------------------------------------------------------------------|----------------------------------------------------------------------------------------------------|----------------------------------------------|----------------------------------------------|------------|
| Tambah<br>Jadwal    | Admin<br>tidak<br>mengisi<br>semua<br>data                             | <ul> <li>Klik</li> <li>tombol</li> <li>tambah</li> <li>Klik</li> <li>tombol</li> <li>simpan</li> </ul>                                           | Tampil<br>pesan Kode<br>Masih<br>Kosong      | Tampil<br>pesan Kode<br>Masih<br>Kosong      | Berhasil   |
|                     | Admin<br>mengisi<br>semua<br>data input<br>Jadwal<br>secara<br>lengkap | <ul> <li>Klik<br/>tombol<br/>tambah</li> <li>Klik<br/>tombol<br/>simpan</li> </ul>                                                               | Tampil<br>pesan data<br>tersimpan            | Tampil<br>pesan data<br>tersimpan            | Berhasil   |
| Edit Jadwal         | Admin<br>mengubah<br>Jadwal                                            | <ul> <li>Klik</li> <li>Jadwal</li> <li>pilih</li> <li>tombol</li> <li>edit</li> <li>Edit</li> <li>data</li> <li>pilih</li> <li>tombol</li> </ul> | Tampil<br>pesan data<br>Berhasil<br>diupdate | Tampil<br>pesan data<br>Berhasil<br>diupdate | Berhasil   |

Tabel 5.4 Pengujian Form Input Jadwal

|                                    |                                       | simpan                                                                                 |                                              |                                              |          |
|------------------------------------|---------------------------------------|----------------------------------------------------------------------------------------|----------------------------------------------|----------------------------------------------|----------|
| Hapus<br>Jadwal                    | Admin<br>menghapu<br>s Jadwal         | <ul> <li>Pilih</li> <li>Jadwal</li> <li>Klik</li> <li>tombol</li> <li>hapus</li> </ul> | Tampil data<br>Yakin data<br>Akan<br>dihapus | Tampil data<br>Yakin data<br>Akan<br>dihapus | Berhasil |
| Keluar dari<br>form menu<br>Jadwal | Admin<br>mengklik<br>tombol<br>keluar | - Klik<br>tombol<br>keluar                                                             | Keluar dari<br><i>form</i> input<br>Jadwal   | Keluar dari<br><i>form</i> input<br>Jadwal   | Berhasil |

# 5. Pengujian Form Input Pasien

Pengujian *Form Input* Pasien digunakan untuk memastikan bahwa *Form Input* Pasien telah dapat digunakan dengan baik dan sesuai dengan fungsinya.

| Modul            | Prosedur                                                                                                    | Masukan                                                                                                    | Hasil yang                                                                   | Hasil yang                                                                   | Kesimpulan |
|------------------|----------------------------------------------------------------------------------------------------|----------------------------------------------------------------------------------------------------|------------------------------------------------------------------------------|------------------------------------------------------------------------------|------------|
| yang diuji       | pengujian                                                                                                    |                                                                                                    | diharapkan                                                                   | didapatkan                                                                   |            |
| Tambah<br>Pasien | Admin<br>tidak<br>mengisi<br>semua data<br>Admin<br>mengisi<br>semua data<br>input<br>Pasien<br>secara<br>lengkap | <ul> <li>Klik<br/>tombol<br/>tambah</li> <li>Klik<br/>tombol<br/>simpan</li> <li>Klik<br/>tombol<br/>tambah</li> <li>Klik<br/>tombol<br/>simpan</li> </ul> | Tampil<br>pesan Kode<br>Masih<br>Kosong<br>Tampil<br>pesan data<br>tersimpan | Tampil<br>pesan Kode<br>Masih<br>Kosong<br>Tampil<br>pesan data<br>tersimpan | Berhasil   |
| Edit Pasien      | Admin<br>mengubah<br>Pasien                                                                                       | <ul> <li>Klik</li> <li>Pasien</li> <li>pilih</li> <li>tombol</li> <li>edit</li> <li>Edit data</li> <li>pilih</li> <li>tombol</li> </ul>                    | Tampil<br>pesan data<br>Berhasil<br>diupdate                                 | Tampil<br>pesan data<br>Berhasil<br>diupdate                                 | Berhasil   |

Tabel 5.5 Pengujian Form Input Pasien

| Hapus<br>Pasien                    | Admin<br>menghapu<br>s Pasien         | simpan<br>- Pilih<br>Pasien<br>- Klik<br>tombol<br>hapus | Tampil data<br>Yakin data<br>Akan<br>dihapus | Tampil data<br>Yakin data<br>Akan<br>dihapus | Berhasil |
|------------------------------------|---------------------------------------|----------------------------------------------------------|----------------------------------------------|----------------------------------------------|----------|
| Keluar dari<br>form menu<br>Pasien | Admin<br>mengklik<br>tombol<br>keluar | - Klik<br>tombol<br>keluar                               | Keluar dari<br><i>form</i> input<br>Pasien   | Keluar dari<br><i>form</i> input<br>Pasien   | Berhasil |

6. Pengujian Form Input Jenis obat

Pengujian *Form Input* Jenis obat digunakan untuk memastikan bahwa *Form Input* Jenis obat telah dapat digunakan dengan baik dan sesuai dengan fungsinya.

| Modul<br>yang diuji  | Prosedur<br>pengujian                                                                                              | Masukan                                                                                                    | Hasil yang<br>diharapkan                                                     | Hasil yang<br>didapatkan                                                     | Kesimpulan |
|----------------------|----------------------------------------------------------------------------------------------------|----------------------------------------------------------------------------------------------------|------------------------------------------------------------------------------|------------------------------------------------------------------------------|------------|
| Tambah<br>Jenis obat | Admin<br>tidak<br>mengisi<br>semua data<br>Admin<br>mengisi<br>semua data<br>input Jenis<br>obat secara<br>lengkap | <ul> <li>Klik<br/>tombol<br/>tambah</li> <li>Klik<br/>tombol<br/>simpan</li> <li>Klik<br/>tombol<br/>tambah</li> <li>Klik<br/>tombol<br/>simpan</li> </ul> | Tampil<br>pesan Kode<br>Masih<br>Kosong<br>Tampil<br>pesan data<br>tersimpan | Tampil<br>pesan Kode<br>Masih<br>Kosong<br>Tampil<br>pesan data<br>tersimpan | Berhasil   |
| Edit Jenis<br>obat   | Admin<br>mengubah<br>Jenis obat                                                                                    | <ul> <li>Klik<br/>Jenis obat<br/>pilih<br/>tombol<br/>edit</li> <li>Edit data<br/>pilih</li> </ul>                                                         | Tampil<br>pesan data<br>Berhasil<br>diupdate                                 | Tampil<br>pesan data<br>Berhasil<br>diupdate                                 | Berhasil   |

Tabel 5.6 Pengujian Form Input Jenis obat

| Hapus Jenis<br>obat                    | Admin<br>menghapu<br>s Jenis<br>obat  | tombol<br>simpan<br>- Pilih<br>Jenis obat<br>Klik<br>tombol<br>hapus | Tampil data<br>Yakin data<br>Akan<br>dihapus   | Tampil<br>Data Yakin<br>data Akan<br>dihapus   | Berhasil |
|----------------------------------------|---------------------------------------|----------------------------------------------------------------------|------------------------------------------------|------------------------------------------------|----------|
| Keluar dari<br>form menu<br>Jenis obat | Admin<br>mengklik<br>tombol<br>keluar | - Klik<br>tombol<br>keluar                                           | Keluar dari<br><i>form</i> input<br>Jenis obat | Keluar dari<br><i>form</i> input<br>Jenis obat | Berhasil |

7. Pengujian Form Input Pemeriksaan Laboratorium

Pengujian *Form Input* Pemeriksaan Laboratorium digunakan untuk memastikan bahwa *Form Input* Pemeriksaan Laboratorium telah dapat digunakan dengan baik dan sesuai dengan fungsinya.

| Modul yang<br>diuji                       | Prosedur<br>pengujian                                                                       | Masukan                                                                            | Hasil yang<br>diharapkan             | Hasil<br>yang<br>didapatka<br>n            | Kesimpul<br>an |
|-------------------------------------------|---------------------------------------------------------------------------------------------|------------------------------------------------------------------------------------|--------------------------------------|--------------------------------------------|----------------|
| Tambah<br>Pemeriksaan<br>Laboratoriu<br>m | Admin tidak<br>mengisi<br>semua data                                                        | <ul> <li>Klik<br/>tombol<br/>tambah</li> <li>Klik<br/>tombol<br/>simpan</li> </ul> | Tampil pesan<br>Kode Masih<br>Kosong | Tampil<br>pesan<br>Kode<br>Masih<br>Kosong | Berhasil       |
|                                           | Admin<br>mengisi<br>semua data<br>input<br>Pemeriksaan<br>Laboratorium<br>secara<br>lengkap | <ul> <li>Klik<br/>tombol<br/>tambah</li> <li>Klik<br/>tombol<br/>simpan</li> </ul> | Tampil pesan<br>data<br>tersimpan    | Tampil<br>pesan data<br>tersimpan          | Berhasil       |

Tabel 5.7 Pengujian Form Input Pemeriksaan Laboratorium

| Edit<br>Pemeriksaan<br>Laboratoriu<br>m                     | Admin<br>mengubah<br>Pemeriksaan<br>Laboratorium | <ul> <li>Klik<br/>Pemeriks<br/>aan<br/>Laborator<br/>ium pilih<br/>tombol<br/>edit</li> <li>Edit data<br/>pilih<br/>tombol<br/>simpan</li> <li>Pilih</li> </ul> | Tampil pesan<br>data Berhasil<br>diupdate<br>Tampil data        | Tampil<br>pesan data<br>Berhasil<br>diupdate<br>Tampil                     | Berhasil<br>Berhasil |
|-------------------------------------------------------------|--------------------------------------------------|----------------------------------------------------------------------------------------------------|-----------------------------------------------------------------|----------------------------------------------------------------------------|----------------------|
| Pemeriksaan<br>Laboratoriu<br>m                             | menghapus<br>Pemeriksaan<br>Laboratorium         | Pemeriks<br>aan<br>Laborator<br>ium Klik<br>tombol<br>hapus                                                                                                    | Yakin data<br>Akan dihapus                                      | data Yakin<br>data Akan<br>dihapus                                         |                      |
| Keluar dari<br>form menu<br>Pemeriksaan<br>Laboratoriu<br>m | Admin<br>mengklik<br>tombol keluar               | - Klik<br>tombol<br>keluar                                                                                                    | Keluar dari<br><i>form</i> input<br>Pemeriksaan<br>Laboratorium | Keluar<br>dari <i>form</i><br>input<br>Pemeriksa<br>an<br>Laboratori<br>um | Berhasil             |

## 8. Pengujian Form Input Penyakit

Pengujian *Form Input* Penyakit digunakan untuk memastikan bahwa *Form Input* Penyakit telah dapat digunakan dengan baik dan sesuai dengan fungsinya.

 Tabel 5.8 Pengujian Form Input Penyakit

| Modul<br>yang diuji | Prosedur<br>pengujian                   | Masukan                                                                            | Hasil yang<br>diharapkan                | Hasil yang<br>didapatkan                | Kesimpulan |
|---------------------|-----------------------------------------|------------------------------------------------------------------------------------|-----------------------------------------|-----------------------------------------|------------|
| Tambah<br>Penyakit  | Admin<br>tidak<br>mengisi<br>semua data | <ul> <li>Klik<br/>tombol<br/>tambah</li> <li>Klik<br/>tombol<br/>simpan</li> </ul> | Tampil<br>pesan Kode<br>Masih<br>Kosong | Tampil<br>pesan Kode<br>Masih<br>Kosong | Berhasil   |

|             | Admin<br>mengisi<br>semua data<br>input<br>Penyakit<br>secara<br>lengkap | <ul> <li>Klik<br/>tombol<br/>tambah</li> <li>Klik<br/>tombol<br/>simpan</li> </ul> | Tampil<br>pesan data<br>tersimpan  | Tampil<br>pesan data<br>tersimpan  | Berhasil |
|-------------|--------------------------------------------------------------------------|------------------------------------------------------------------------------------|------------------------------------|------------------------------------|----------|
| Edit        | Admin                                                                    | - Klik                                                                             | Tampil                             | Tampil                             | Berhasil |
| Penyakit    | mengubah<br>Penyakit                                                     | Penyakit<br>pilih<br>tombol<br>edit<br>- Edit data<br>pilih<br>tombol<br>simpan    | pesan data<br>Berhasil<br>diupdate | pesan data<br>Berhasil<br>diupdate |          |
| Hapus       | Admin                                                                    | - Pilih<br>Popyokit                                                                | Tampil data                        | Tampil data                        | Berhasil |
| Penyakit    | menghapu<br>s Penyakit                                                   | Klik                                                                               | Yakin data<br>Akan                 | Yakin data<br>Akan                 |          |
|             |                                                                          | tombol<br>hapus                                                                    | dihapus                            | dihapus                            |          |
| Keluar dari | Admin                                                                    | - Klik                                                                             | Keluar dari                        | Keluar dari                        | Berhasil |
| form menu   | mengklik<br>tombol                                                       | tombol<br>keluar                                                                   | <i>form</i> input<br>Penyakit      | <i>form</i> input<br>Penyakit      |          |
| Penyakit    | keluar                                                                   | Keruar                                                                             | 1 Uliyakit                         | 1 Uliyakit                         |          |

# 9. Pengujian Form Input Poliklinik

Pengujian *Form Input* Poliklinik digunakan untuk memastikan bahwa *Form Input* Poliklinik telah dapat digunakan dengan baik dan sesuai dengan fungsinya.

| Modul<br>yang diuji  | Prosedur<br>pengujian              | Masukan                              | Hasil yang<br>diharapkan                | Hasil yang<br>didapatkan                | Kesimpulan |
|----------------------|------------------------------------|--------------------------------------|-----------------------------------------|-----------------------------------------|------------|
| Tambah<br>Poliklinik | Admin<br>tidak<br>mengisi<br>semua | - Klik<br>tombol<br>tambah<br>- Klik | Tampil<br>pesan Kode<br>Masih<br>Kosong | Tampil<br>pesan Kode<br>Masih<br>Kosong | Berhasil   |

Tabel 5.9 Pengujian *Form Input* Poliklinik

|                                        | data                                                                       | tombol<br>simpan                                                                                                    |                                                |                                                |          |
|----------------------------------------|----------------------------------------------------------------------------|----------------------------------------------------------------------------------------------------|------------------------------------------------|------------------------------------------------|----------|
|                                        | Admin<br>mengisi<br>semua<br>data input<br>Poliklinik<br>secara<br>lengkap | <ul> <li>Klik<br/>tombol<br/>tambah</li> <li>Klik<br/>tombol<br/>simpan</li> </ul>                                                                                    | Tampil<br>pesan data<br>tersimpan              | Tampil<br>pesan data<br>tersimpan              | Berhasil |
| Edit<br>Poliklinik                     | Admin<br>mengubah<br>Poliklinik                                            | <ul> <li>Klik</li> <li>Poliklini</li> <li>k pilih</li> <li>tombol</li> <li>edit</li> <li>Edit</li> <li>data</li> <li>pilih</li> <li>tombol</li> <li>simpan</li> </ul> | Tampil<br>pesan data<br>Berhasil<br>diupdate   | Tampil<br>pesan data<br>Berhasil<br>diupdate   | Berhasil |
| Hapus<br>Poliklinik                    | Admin<br>menghapu<br>s<br>Poliklinik                                       | <ul> <li>Pilih</li> <li>Poliklini</li> <li>k</li> <li>Klik</li> <li>tombol</li> <li>hapus</li> </ul>                                                                  | Tampil data<br>Yakin data<br>Akan<br>dihapus   | Data Yakin<br>data Akan<br>dihapus             | Berhasil |
| Keluar dari<br>form menu<br>Poliklinik | Admin<br>mengklik<br>tombol<br>keluar                                      | - Klik<br>tombol<br>keluar                                                                                                    | Keluar dari<br><i>form</i> input<br>Poliklinik | Keluar dari<br><i>form</i> input<br>Poliklinik | Berhasil |

# 10. Pengujian Form Input Rawat inap

Pengujian *Form Input* Rawat inap digunakan untuk memastikan bahwa *Form Input* Rawat inap telah dapat digunakan dengan baik dan sesuai dengan

fungsinya.

| Tabel 5.10 Pengujian <i>Form Input</i> Rawat inap |                       |                  |                          |                          |            |  |  |
|---------------------------------------------------|-----------------------|------------------|--------------------------|--------------------------|------------|--|--|
| Modul<br>yang diuji                               | Prosedur<br>pengujian | Masukan          | Hasil yang<br>diharapkan | Hasil yang<br>didapatkan | Kesimpulan |  |  |
| Tambah                                            | Admin<br>tidak        | - Klik<br>tombol | Tampil<br>pesan Kode     | Tampil<br>pesan Kode     | Berhasil   |  |  |

Tabel 5.10 Pengujian Form Input Rawat inap

| Rawat inap         | mengisi                            | tambah                                                                                                    | Masih                                        | Masih                                        |          |
|--------------------|------------------------------------|----------------------------------------------------------------------------------------------------|----------------------------------------------|----------------------------------------------|----------|
| I I                | semua                              | - Klik                                                                                                    | Kosong                                       | Kosong                                       |          |
|                    | data                               | tombol                                                                                                    | U                                            | C                                            |          |
|                    |                                    | simpan                                                                                                    |                                              |                                              |          |
|                    | Admin                              | - Klik                                                                                                    | Tampil                                       | Tampil                                       | Berhasil |
|                    | mengisi                            | tombol                                                                                                    | pesan data                                   | pesan data                                   |          |
|                    | semua                              | tambah                                                                                                    | tersimpan                                    | tersimpan                                    |          |
|                    | data input                         | - Klik                                                                                                    |                                              |                                              |          |
|                    | Rawat                              | tombol                                                                                                    |                                              |                                              |          |
|                    | inap                               | simpan                                                                                                    |                                              |                                              |          |
|                    | secara                             |                                                                                                    |                                              |                                              |          |
|                    | lengkap                            |                                                                                                    |                                              |                                              |          |
| Edit Rawat<br>inap | Admin<br>mengubah<br>Rawat<br>inap | <ul> <li>Klik<br/>Rawat<br/>inap<br/>pilih<br/>tombol<br/>edit</li> <li>Edit<br/>data<br/>pilih<br/>tombol<br/>simpan</li> </ul> | Tampil<br>pesan data<br>Berhasil<br>diupdate | Tampil<br>pesan data<br>Berhasil<br>diupdate | Berhasil |
| Hapus              | Admin                              | - Pilih                                                                                                    | Tampil data                                  | Data Yakin                                   | Berhasil |
| Rawat inap         | menghapu                           | Rawat                                                                                                    | Yakin data                                   | data Akan                                    |          |
|                    | s Rawat                            | inap                                                                                                    | Akan                                         | dihapus                                      |          |
|                    | inap                               | - Klik                                                                                                    | dihapus                                      |                                              |          |
|                    |                                    | tombol                                                                                                    |                                              |                                              |          |
|                    |                                    | hapus                                                                                                    |                                              |                                              |          |
| Keluar dari        | Admin                              | - Klik                                                                                                    | Keluar dari                                  | Keluar dari                                  | Berhasil |
| form menu          | mengklik                           | tombol                                                                                                    | form input                                   | form input                                   |          |
| Rawat inap         | tombol                             | keluar                                                                                                    | Rawat inap                                   | Rawat inap                                   |          |
|                    | keluar                             |                                                                                                    |                                              |                                              |          |

## 11. Pengujian Form Input Rekam medis

Pengujian *Form Input* Rekam medis digunakan untuk memastikan bahwa *Form Input* Rekam medis telah dapat digunakan dengan baik dan sesuai dengan fungsinya.

| Modul                                      | Prosedur                                                              | Masukan                                                                                                    | Hasil yang                                         | Hasil yang                                         | Kesimpulan           |
|--------------------------------------------|-----------------------------------------------------------------------|----------------------------------------------------------------------------------------------------|----------------------------------------------------|----------------------------------------------------|----------------------|
| yang diuji                                 | pengujian                                                             |                                                                                                    | diharapkan                                         | didapatkan                                         |                      |
| Tambah<br>Rekam<br>medis                   | Admin<br>tidak<br>mengisi<br>semua data<br>Admin                      | <ul> <li>Klik</li> <li>tombol</li> <li>tambah</li> <li>Klik</li> <li>tombol</li> <li>simpan</li> <li>Klik</li> </ul>          | Tampil<br>pesan Kode<br>Masih<br>Kosong<br>Tampil  | Tampil<br>pesan Kode<br>Masih<br>Kosong<br>Tampil  | Berhasil<br>Berhasil |
|                                            | mengisi<br>semua data<br>input<br>Rekam<br>medis<br>secara<br>lengkap | tombol<br>tambah<br>- Klik<br>tombol<br>simpan                                                                                | pesan data<br>tersimpan                            | pesan data<br>tersimpan                            |                      |
| Edit Rekam<br>medis                        | Admin<br>mengubah<br>Rekam<br>medis                                   | <ul> <li>Klik<br/>Rekam<br/>medis<br/>pilih<br/>tombol<br/>edit</li> <li>Edit data<br/>pilih<br/>tombol<br/>simpan</li> </ul> | Tampil<br>pesan data<br>Berhasil<br>diupdate       | Tampil<br>pesan data<br>Berhasil<br>diupdate       | Berhasil             |
| Hapus<br>Rekam<br>medis                    | Admin<br>menghapu<br>s Rekam<br>medis                                 | - Pilih<br>Rekam<br>medis<br>Klik<br>tombol<br>hapus                                                                          | Tampil data<br>Yakin data<br>Akan<br>dihapus       | Tampil data<br>Yakin data<br>Akan<br>dihapus       | Berhasil             |
| Keluar dari<br>form menu<br>Rekam<br>medis | Admin<br>mengklik<br>tombol<br>keluar                                 | - Klik<br>tombol<br>keluar                                                                                                    | Keluar dari<br><i>form</i> input<br>Rekam<br>medis | Keluar dari<br><i>form</i> input<br>Rekam<br>medis | Berhasil             |

Tabel 5.11 Pengujian Form Input Rekam medis

## 12. Pengujian Form Input Resep obat

Pengujian *Form Input* Resep obat digunakan untuk memastikan bahwa *Form Input* Resep obat telah dapat digunakan dengan baik dan sesuai dengan fungsinya.

| Modul<br>yang diuji                    | Prosedur<br>pengujian                                                      | Masukan                                                                                                    | Hasil yang<br>diharapkan                       | Hasil yang<br>didapatkan                       | Kesimpulan |
|----------------------------------------|----------------------------------------------------------------------------|----------------------------------------------------------------------------------------------------|------------------------------------------------|------------------------------------------------|------------|
| Tambah<br>Resep obat                   | Admin<br>tidak<br>mengisi<br>semua data                                    | <ul> <li>Klik<br/>tombol<br/>tambah</li> <li>Klik<br/>tombol<br/>simpan</li> </ul>                                       | Tampil<br>pesan Kode<br>Masih<br>Kosong        | Tampil<br>pesan Kode<br>Masih<br>Kosong        | Berhasil   |
|                                        | Admin<br>mengisi<br>semua data<br>input<br>Resep obat<br>secara<br>lengkap | <ul> <li>Klik<br/>tombol<br/>tambah</li> <li>Klik<br/>tombol<br/>simpan</li> </ul>                                       | Tampil<br>pesan data<br>tersimpan              | Tampil<br>pesan data<br>tersimpan              | Berhasil   |
| Edit Resep<br>obat                     | Admin<br>mengubah<br>Resep obat                                            | <ul> <li>Klik<br/>Resep<br/>obat pilih<br/>tombol<br/>edit</li> <li>Edit data<br/>pilih<br/>tombol<br/>simpan</li> </ul> | Tampil<br>pesan data<br>Berhasil<br>diupdate   | Tampil<br>pesan data<br>Berhasil<br>diupdate   | Berhasil   |
| Hapus<br>Resep obat                    | Admin<br>menghapu<br>s Resep<br>obat                                       | - Pilih<br>Resep<br>obat Klik<br>tombol<br>hapus                                                                         | Tampil data<br>Yakin data<br>Akan<br>dihapus   | Tampil data<br>Yakin data<br>Akan<br>dihapus   | Berhasil   |
| Keluar dari<br>form menu<br>Resep obat | Admin<br>mengklik<br>tombol<br>keluar                                      | - Klik<br>tombol<br>keluar                                                                                               | Keluar dari<br><i>form</i> input<br>Resep obat | Keluar dari<br><i>form</i> input<br>Resep obat | Berhasil   |

Tabel 5.12 Pengujian Form Input Resep obat

## 13. Pengujian Form Input Tranksaksi

Pengujian *Form Input* Tranksaksi digunakan untuk memastikan bahwa *Form Input* Tranksaksi telah dapat digunakan dengan baik dan sesuai dengan fungsinya.

| Modul<br>yang diuji      | Prosedur<br>pengujian                                                      | Masukan                                                                                                    | Hasil yang<br>diharapkan                     | Hasil yang<br>didapatkan                     | Kesimpulan |
|--------------------------|----------------------------------------------------------------------------|----------------------------------------------------------------------------------------------------|----------------------------------------------|----------------------------------------------|------------|
| Tambah<br>Tranksaksi     | Admin<br>tidak<br>mengisi<br>semua<br>data                                 | - Klik<br>tombol<br>tambah<br>- Klik<br>tombol<br>simpan                                                                      | Tampil<br>pesan Kode<br>Masih<br>Kosong      | Tampil<br>pesan Kode<br>Masih<br>Kosong      | Berhasil   |
|                          | Admin<br>mengisi<br>semua<br>data input<br>Tranksaksi<br>secara<br>lengkap | <ul> <li>Klik<br/>tombol<br/>tambah</li> <li>Klik<br/>tombol<br/>simpan</li> </ul>                                            | Tampil<br>pesan data<br>tersimpan            | Tampil<br>pesan data<br>tersimpan            | Berhasil   |
| Edit<br>Tranksaksi       | Admin<br>mengubah<br>Tranksaksi                                            | <ul> <li>Klik<br/>Tranksa<br/>ksi pilih<br/>tombol<br/>edit</li> <li>Edit<br/>data<br/>pilih<br/>tombol<br/>simpan</li> </ul> | Tampil<br>pesan data<br>Berhasil<br>diupdate | Tampil<br>pesan data<br>Berhasil<br>diupdate | Berhasil   |
| Hapus<br>Tranksaksi      | Admin<br>menghapu<br>s<br>Tranksaksi                                       | <ul> <li>Pilih</li> <li>Tranksa</li> <li>ksi</li> <li>Klik</li> <li>tombol</li> <li>hapus</li> </ul>                          | Tampil data<br>Yakin data<br>Akan<br>dihapus | Data Yakin<br>data Akan<br>dihapus           | Berhasil   |
| Keluar dari<br>form menu | Admin<br>mengklik                                                          | - Klik<br>tombol                                                                                                    | Keluar dari <i>form</i> input                | Keluar dari <i>form</i> input                | Berhasil   |

Tabel 5.13 Pengujian Form Input Tranksaksi

| Tranksaksi tor<br>ke | ombol<br>eluar | keluar | Tranksaksi | Tranksaksi |  |
|----------------------|----------------|--------|------------|------------|--|
|----------------------|----------------|--------|------------|------------|--|

14. Pengujian Form Input Pelayanan

Pengujian Form Input Pelayanan digunakan untuk memastikan bahwa Form

Input Pelayanan telah dapat digunakan dengan baik dan sesuai dengan fungsinya.

| Modul<br>yang diuji | Prosedur<br>pengujian                                                     | Masukan                                                                                                    | Hasil yang<br>diharapkan                     | Hasil yang<br>didapatkan                     | Kesimpulan |
|---------------------|---------------------------------------------------------------------------|----------------------------------------------------------------------------------------------------|----------------------------------------------|----------------------------------------------|------------|
| Tambah<br>Pelayanan | Admin<br>tidak<br>mengisi<br>semua<br>data                                | - Klik<br>tombol<br>tambah<br>- Klik<br>tombol<br>simpan                                                                     | Tampil<br>pesan Kode<br>Masih<br>Kosong      | Tampil<br>pesan Kode<br>Masih<br>Kosong      | Berhasil   |
|                     | Admin<br>mengisi<br>semua<br>data input<br>Pelayanan<br>secara<br>lengkap | <ul> <li>Klik<br/>tombol<br/>tambah</li> <li>Klik<br/>tombol<br/>simpan</li> </ul>                                           | Tampil<br>pesan data<br>tersimpan            | Tampil<br>pesan data<br>tersimpan            | Berhasil   |
| Edit<br>Pelayanan   | Admin<br>mengubah<br>Pelayanan                                            | <ul> <li>Klik<br/>Pelayan<br/>an pilih<br/>tombol<br/>edit</li> <li>Edit<br/>data<br/>pilih<br/>tombol<br/>simpan</li> </ul> | Tampil<br>pesan data<br>Berhasil<br>diupdate | Tampil<br>pesan data<br>Berhasil<br>diupdate | Berhasil   |
| Hapus<br>Pelayanan  | Admin<br>menghapu<br>s<br>Pelayanan                                       | <ul> <li>Pilih</li> <li>Pelayan</li> <li>an</li> <li>Klik</li> <li>tombol</li> <li>hapus</li> </ul>                          | Tampil data<br>Yakin data<br>Akan<br>dihapus | Data Yakin<br>data Akan<br>dihapus           | Berhasil   |

Tabel 5.14 Pengujian Form Input Pelayanan

| Keluar dari | Admin    | - Klik | Keluar dari | Keluar dari | Berhasil |
|-------------|----------|--------|-------------|-------------|----------|
| form menu   | mengklik | tombol | form input  | form input  |          |
| Pelayanan   | tombol   | keluar | Pelayanan   | Pelayanan   |          |
|             | keluar   |        |             |             |          |

# 15. Pengujian Form Input Obat

Pengujian Form Input Obat digunakan untuk memastikan bahwa Form Input

Obat telah dapat digunakan dengan baik dan sesuai dengan fungsinya.

| Modul<br>yang diuji | Prosedur<br>pengujian                                                | Masukan                                                                                                    | Hasil yang<br>diharapkan                     | Hasil yang<br>didapatkan                     | Kesimpulan |
|---------------------|----------------------------------------------------------------------|----------------------------------------------------------------------------------------------------|----------------------------------------------|----------------------------------------------|------------|
| Tambah<br>Obat      | Admin<br>tidak<br>mengisi<br>semua<br>data                           | - Klik<br>tombol<br>tambah<br>- Klik<br>tombol<br>simpan                                                                                                    | Tampil<br>pesan Kode<br>Masih<br>Kosong      | Tampil<br>pesan Kode<br>Masih<br>Kosong      | Berhasil   |
|                     | Admin<br>mengisi<br>semua<br>data input<br>Obat<br>secara<br>lengkap | <ul> <li>Klik<br/>tombol<br/>tambah</li> <li>Klik<br/>tombol<br/>simpan</li> </ul>                                                                             | Tampil<br>pesan data<br>tersimpan            | Tampil<br>pesan data<br>tersimpan            | Berhasil   |
| Edit Obat           | Admin<br>mengubah<br>Obat                                            | <ul> <li>Klik</li> <li>Obat</li> <li>pilih</li> <li>tombol</li> <li>edit</li> <li>Edit</li> <li>data</li> <li>pilih</li> <li>tombol</li> <li>simpan</li> </ul> | Tampil<br>pesan data<br>Berhasil<br>diupdate | Tampil<br>pesan data<br>Berhasil<br>diupdate | Berhasil   |
| Hapus Obat          | Admin<br>menghapu<br>s Obat                                          | <ul> <li>Pilih</li> <li>Obat</li> <li>Klik</li> <li>tombol</li> <li>hapus</li> </ul>                                                                           | Tampil data<br>Yakin data<br>Akan<br>dihapus | Data Yakin<br>data Akan<br>dihapus           | Berhasil   |
| Keluar dari         | Admin                                                                | - Klik                                                                                                    | Keluar dari                                  | Keluar dari                                  | Berhasil   |

Tabel 5.15 Pengujian Form Input Obat

| form menu | mengklik | tombol | <i>form</i> input | <i>form</i> input |  |
|-----------|----------|--------|-------------------|-------------------|--|
| Obat      | tombol   | keluar | Obat              | Obat              |  |
|           | keluar   |        |                   |                   |  |

#### 16. Pengujian Form Laporan

Pengujian Form Laporan digunakan untuk memastikan bahwa Form Laporan

telah dapat digunakan dengan baik dan sesuai dengan fungsinya.

| Modul      | Prosedur  | Masukan    | Hasil yang   | Hasil yang   | Kesimpula |
|------------|-----------|------------|--------------|--------------|-----------|
| yang diuji | pengujian |            | diharapkan   | didapatkan   | n         |
| Form       | Admin     | Klik menu  | Tampil       | Tampil       | Berhasil  |
| Laporan    | menampil  | laporan,   | Laporan      | Laporan      |           |
|            | kan       | klik       |              |              |           |
|            | laporan   | Laporan    |              |              |           |
|            | Admin     | Klik menu  | Mencetak     | Mencetak     | Berhasil  |
|            | mencetak  | laporan,   | Laporan      | Laporan      |           |
|            | laporan   | klik       | yang dipilih | yang dipilih |           |
|            |           | Laporan,   |              |              |           |
|            |           | pilih      |              |              |           |
|            |           | laporan    |              |              |           |
|            |           | yang       |              |              |           |
|            |           | dicetak,   |              |              |           |
|            |           | klik cetak |              |              |           |

Tabel 5.16 Pengujian Form Laporan

## 5.3 ANALISIS HASIL YANG DICAPAI OLEH PERANGKAT LUNAK

Setelah melalui proses implementasi dan pengujian pada aplikasi yang dibangun dan berbagai prosedur pengujian pada setiap modul yang ada pada sistem, kesimpulan yang didapat yaitu hasil yang diperoleh telah sesuai dengan yang diharapkan.

Pada sistem lama kendala yang dihadapi adalah pengolahan data masih bersifat tulis tangan sehingga menghambat kegiatan operasional dan menimbulkan banyak kesalahan. Selain itu proses pencarian data masih melihat pada arsip sehingga apabila arsip hilang tidak bisa melakukan proses pencarian data sehingga dalam pembuatan laporan memakan waktu yang lama.kerangkapan data dan proses pelaporan yang lambat pada saat dibutuhkan.

## 5.3.1 Kelebihan Sistem Yang Dibangun

Adapun kelebihan dan kekurangan dari program yang dibuat untuk Puskesmas Payo Selincah, dapat dijabarkan sebagai berikut:

- Mempermudah dalam hal pencarian data, serta mempermudah dan mempercepat dalam hal penyajian laporan.
- 2. Pengolahan data rekam medis disimpan pada sebuah database sehingga mempermudah penginputan data karena data telah saling terintegrasi antara *file* induk dengan *file* proses yang dibutuhkan.

#### 5.3.2 Kekurangan Sistem Yang Dibangun

Penulis menyadari masih ada kekurangan pada aplikasi yang dibangun dari program yang dibuat untuk Puskesmas Payo Selincah. Berikut kekurangan yang ditemukan penulis:

- Sumber daya manusia untuk pengoperasian sistem harus orang yang benarbenar paham terhadap sistem ini.
- 2. Resep yang diberikan oleh dokter hanya berupa daftar nama obat yang pasien butuhkan yang diinputkan manual